## Consulter le catalogue en ligne

1-Accédez au site <u>https://biblietcie.ca/</u>

2-Cliquez sur **Connecter** (en haut à droite)

3-Inscrivez :

- a. Votre **numéro d'usager** (no de carte)
- b. Votre **NIP** (le personnel de la bibliothèque peut vous le donner si vous ne le connaissez pas)

Une fois dans votre dossier (votre nom est inscrit en haut à droite)

4- Assurez-vous d'être dans la bibliothèque de Saint-Paul.

À côté de la maison rouge, cliquer sur la flèche vers le bas. Vous verrez apparaître toutes les bibliothèques du Réseau; choisissez Saint-Paul.

| Résultats de recherche pour   | × +                                                                                                    |                                                                                                    | - 0 ×                  |
|-------------------------------|----------------------------------------------------------------------------------------------------|----------------------------------------------------------------------------------------------------|------------------------|
| ← → C 🔒 bcpt.ent.s            | Saint-Liguori<br>Saint-Louís-de-Blandford<br>Saint-Luc-de-Vincennes<br>Saint-Léon-le-Grand<br>Saint-Léonard-d'Aston                                                                                                    | ACCUEIL CHOISIR MA BIBLIO AIDE ET SOUTIEN NOUS CONTACTER BIENVENUE I                                   | ☆ <b>ચ 0</b> :         |
| BiB                           | Saint-Mathieu-du-Parc<br>Saint-Maurice<br>Saint-Michel-des-Saints<br>Saint-Norbert<br>Saint-Norbert-d'Arthabaska<br>Saint-Paulin<br>Saint-Paulin<br>Saint-Paulin<br>Saint-Piere-les-Becquets<br>Saint-Pierse-de-Champlain | DE SAINT-<br>Document en bibliothèque 🗸 RECHERCHE Q                                                    |                        |
| TROUVER u<br>document en b    | Saint-Roch-de-l'Achigan<br>Saint-Roch-de-Mékinac<br>Saint-Samuel<br>Saint-Sulpice<br>Saint-Sulpice                                                                                                    | ACCÉDER aux<br>ressources numériques ÉVÉNEMENTS MA BIBLIO<br>et activités VOS PRÊTS ET<br>réservations |                        |
| *                             | Tout                                                                                                    | Tous les champs                                                                                        |                        |
| 1                             | Le livre n'est pas disponible à \                                                                                                    | OTRE bibliothèque? Faites une demande de prêt entre bibliothèques Recherche avancée                    |                        |
| Li                            | miter les résultats de                                                                                                    | 379507 Résultats trouvés 1 2 3 4 5 31626 🕥                                                             |                        |
| Collector Collector           | recherche                                                                                                    | Selectionnez une action V                                                                              |                        |
|                               | 1.                                                                                                    | Pain d'épices magazine = Gingerbread magazine.                                                         |                        |
| Nouveautés de la bibliothèque |                                                                                                    | Pan diplos<br>magazite<br>Gregoriadu<br>Disponible: O                                                  |                        |
| > Bibli                       | iothèque                                                                                                    |                                                                                                    |                        |
| > Aute                        | eur                                                                                                    |                                                                                                    |                        |
| 🗧 🔎 Taper ici pour rech       | hercher O                                                                                                    | 밝 🛅 💶 📶 🚺 🥥 🖬 🌄 🔷 🔿 🐗 📟                                                                                | 15:17<br>1- 2021-02-03 |

Vous pouvez, à gauche de l'écran, restreindre votre recherche en choisissant le type de livres (romans, BD,), le lectorat (adultes, jeunes,) ou l'année de publication en **mettant un crochet** et en cliquant sur **INCLURE.** 

5- Dans la section TOUS LES CHAMPS, choisir TITRE. Juste à côté, inscrivez le titre recherché. Si on a le livre, il apparaîtra dans les premières suggestions, sinon la première.

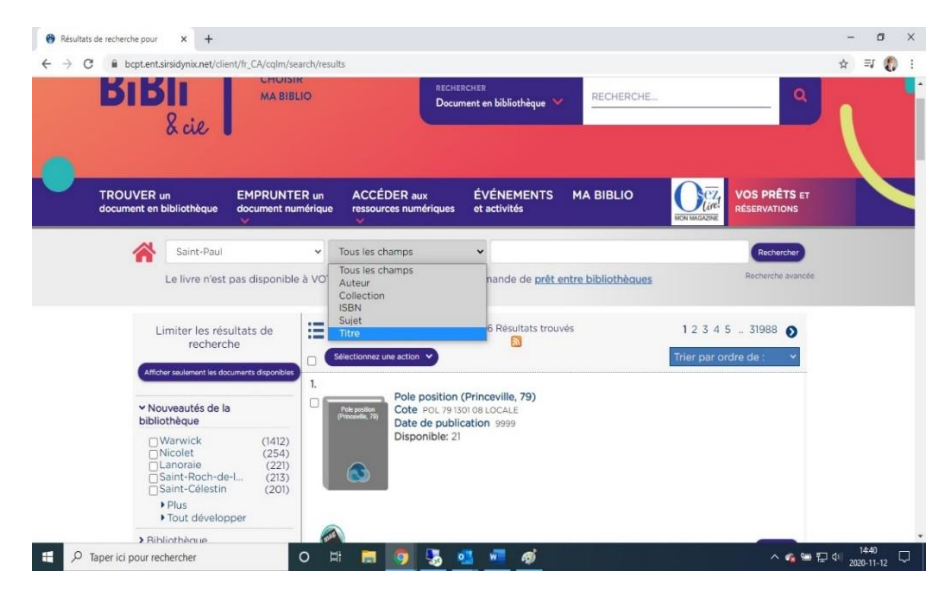

Supposons que vous aviez inscrit comme titre « Pétronille » dans la section de recherche, voici le résultat obtenu :

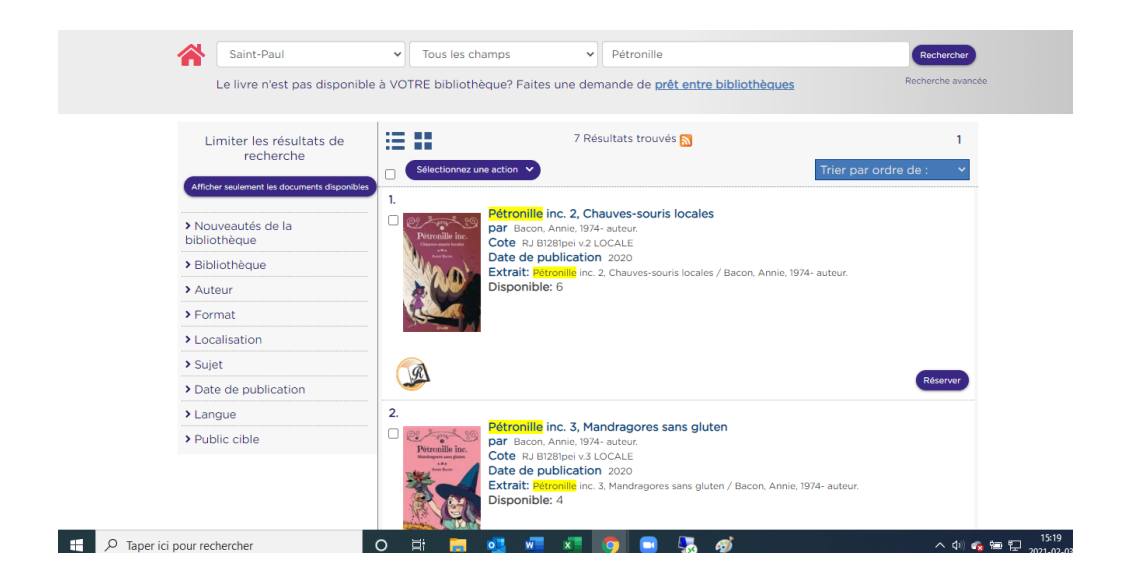

6- En cliquant sur le livre que vous désirez, vous trouverez des informations sur l'auteur, l'histoire, etc.

7- Si le livre est disponible en bibliothèque et que vous cliquez sur RÉSERVER CET EXEMPLAIRE, vous obtiendrez un message confus; on <u>ne peut pas réserver un livre s'il</u> <u>est disponible</u> sur le rayonnage. Vous pouvez communiquer avec nous pour le <u>mettre de</u> <u>côté</u>. Toutefois, s'il est prêté, vous obtiendrez la réponse : OPÉRATION RÉUSSIE. On vous contactera pour vous aviser que le livre est disponible pour vous.

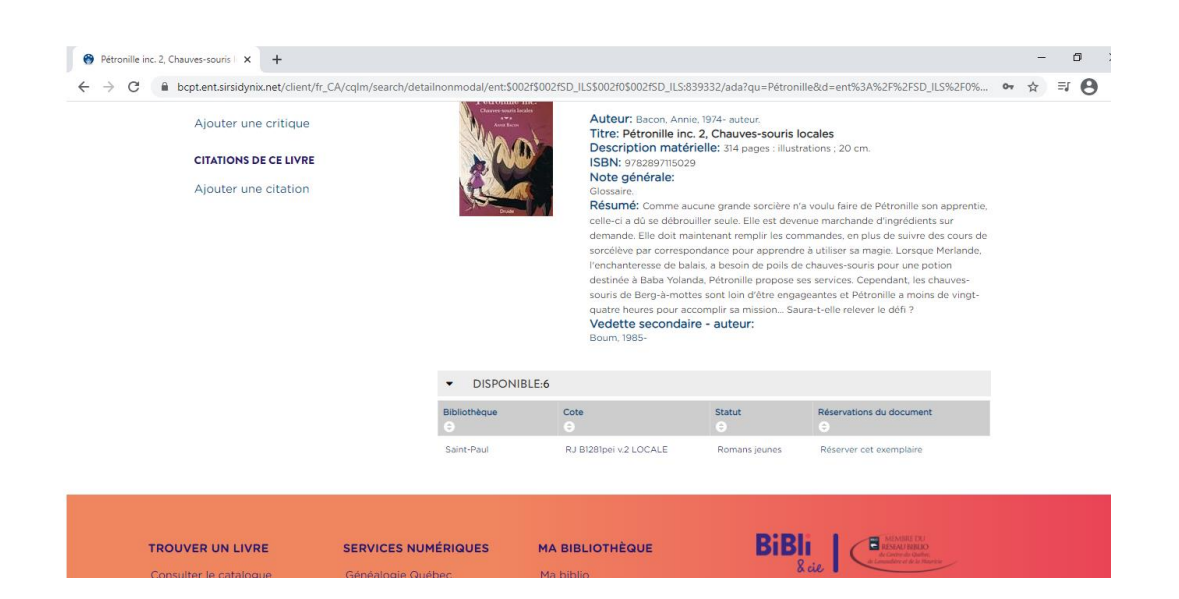

## <u>Si nous n'avons pas ce livre...</u>

8- Si on n'a pas le livre, faites une demande de PEB (prêt entre bibliothèque) : cliquez sur <u>PRÊT ENTRE BIBLIOTHÈQUES</u>

- 9-Vous accéderez au site ZPortal
- 10- Cliquez sur : DÉBUT DE SESSION (en haut à droite)
- 11- Inscrivez à nouveau :
  - a. Votre numéro d'usager (no de carte)
  - b. Votre NIP
  - c. Choisissez Centre du Québec Lanaudière Mauricie

Et cliquez sur DÉBUT DE SESSION en bleu.

12- Faites à nouveau la recherche du livre (par titre, auteur, ...) Vous pouvez omettre les : le, la, les, du, de, et...

13- Quand vous trouvez le livre voulu, cliquez sur DEMANDER à droite. Attention : il y a parfois des livres en version audio!

14- Un numéro de confirmation vous sera attribué. Le personnel de la bibliothèque communiquera avec vous lorsque le livre sera arrivé à Saint-Paul. Un PEB a une durée de 49 jours, incluant les délais postaux.

Si vous avez à la maison des livres qui appartiennent à la bibliothèque, vous êtes priés de les retourner dans la chute à livres située à côté des guichets automatiques. Afin de ne pas les abîmer, veuillez svp les mettre dans un sac avant de les déposer dans la chute.

L'équipe de la bibliothèque